## How to apply for a license for a Manufacturer?

**Step 1:** Refer to How to apply for license /registration user manual for creating license /registration on https://foscos.fssai.gov.in/

**Step 2**: Click on License/Registration and Apply for License/Registration on the left menu yellow box.

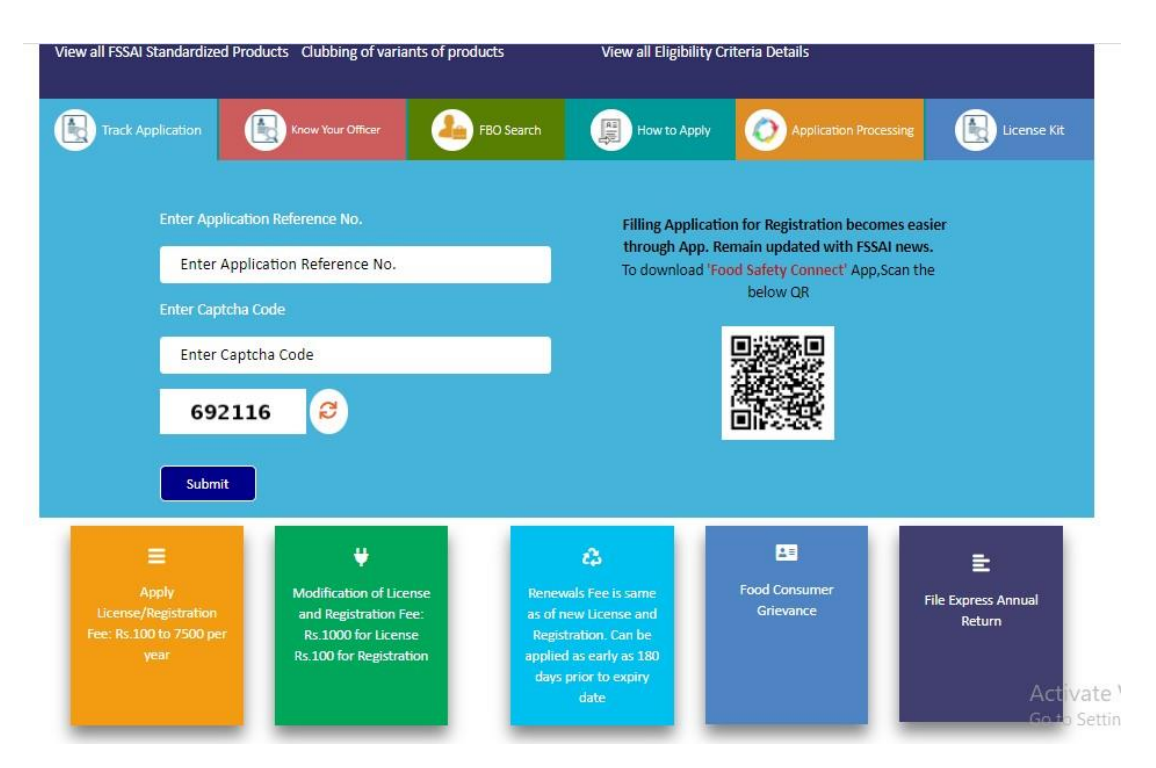

Step 3: Select the State and Read the Note before proceeding.

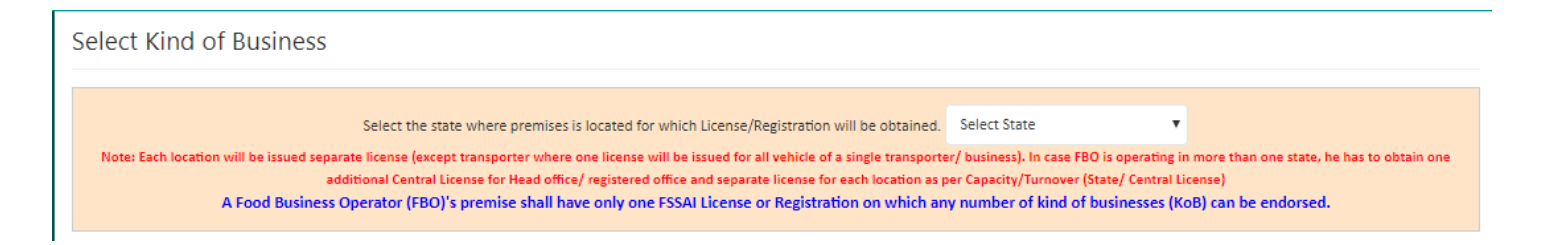

**Step 4**: Read the Group Heads of Kind of Business and select the appropriate Manufacturing Kind of Business. Under 'Manufacturer' group head there are 1.2 different Kind of businesses as below:

» Under each kind of business, a short definition is given regarding the same which users can read for a better understanding of their food business. Choose the eligibility carefully according to the production capacity of your food business

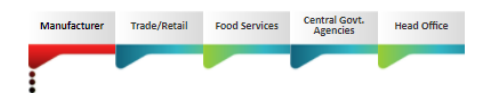

If manufacturing/processing Dairy products, Vegetable Oil, Meat Products, Novel Food products and all food processing units including repackers.

| Dairy units                                        |   |  |  |  |  |  |
|----------------------------------------------------|---|--|--|--|--|--|
| Vegetable oil and processing units                 |   |  |  |  |  |  |
| Slaughtering units                                 | O |  |  |  |  |  |
| Meat processing units                              | O |  |  |  |  |  |
| Food or Health Supplements and Nutraceuticals etc. | € |  |  |  |  |  |
| General Manufacturing                              |   |  |  |  |  |  |
| Proprietary Food                                   |   |  |  |  |  |  |
| Non-specified food and food ingredients            | e |  |  |  |  |  |
| Substances Added to Food                           | O |  |  |  |  |  |
| Radiation Processing of Food                       |   |  |  |  |  |  |
| 100 % Export Oriented units                        |   |  |  |  |  |  |
| Exporter - Manufacturer 😨                          | G |  |  |  |  |  |
| Clear Selected KOBs Proceed Cancel                 |   |  |  |  |  |  |

**Step 5**: Fill in all the mandatory fields as shown in Form B. Please fill the communication details with caution as all the communication made by the authority will be done to the mentioned contact details viz Mobile No. or Email Id etc. Fill GST/PAN/CIN in the relevant fields as applicable to your firm/company.

| 💄 Premises Detail                                                                                                    | A Product Sele                                                                        | ction 🗘                                   | Communication Details                                                                                                    |                              | Required Doc                                                    | ument                           |                                                          | ₹ Payments |
|----------------------------------------------------------------------------------------------------|---------------------------------------------------------------------------------------|-------------------------------------------|----------------------------------------------------------------------------------------------------|------------------------------|-----------------------------------------------------------------|---------------------------------|----------------------------------------------------------|------------|
| Name of Company/O                                                                                                    | rganization•                                                                          | 3C Manufacturer                           |                                                                                                    |                              |                                                                 | ]                               |                                                          |            |
| Address of Premises for whicl                                                                                                    | h license is being appli                                                              | ed                                        |                                                                                                    |                              |                                                                 |                                 |                                                          |            |
| Address *                                                                                                    | x                                                                                     | 12                                        |                                                                                                    |                              | State                                                           | Goa                             |                                                          |            |
| District •                                                                                                    | N                                                                                     | orth Goa                                  | <b>T</b>                                                                                                    |                              | Sub-District *                                                  | Bicholim                        |                                                          |            |
| Pincode •                                                                                                    | 1                                                                                     | 11111                                     |                                                                                                    |                              |                                                                 |                                 |                                                          |            |
| GST No.(If ar                                                                                                    | <b>ту)</b>                                                                            |                                           |                                                                                                    |                              |                                                                 |                                 |                                                          |            |
| PAN No.(If a                                                                                                    | ny)                                                                                   |                                           |                                                                                                    |                              |                                                                 |                                 |                                                          |            |
| CIN No.(If ar                                                                                                    | ıy)                                                                                   |                                           |                                                                                                    |                              |                                                                 |                                 |                                                          |            |
|                                                                                                    |                                                                                       |                                           |                                                                                                    |                              |                                                                 |                                 |                                                          |            |
|                                                                                                    |                                                                                       |                                           | Save & Next                                                                                                    | Cancel                       |                                                                 |                                 |                                                          |            |
| Premises Detail                                                                                                    | Product Selecti<br>North Goa, Goa, 1111                                               | on ¢; C                                   | Save & Next                                                                                                    | Cancel                       | Required Docu                                                   | ment<br>Company I               | Name: ABC Manufac                                        | ₹ Payments |
| Premises Detail                                                                                                    | Product Selecti<br>North Goa, Goa, 1111                                               | on 🗘 C                                    | Save & Next                                                                                                    | Cancel                       | Required Docur                                                  | ment<br>Company I               | Name: ABC Manufac                                        | ₹ Payments |
| Premises Detail mises Address: XYZ, Bicholim , of Business ufacturer - Vegetable oil and p                                                                                              | Product Selecti                                                                       | on 🗘 C                                    | Save & Next Ommunication Details License Category State License                                                                                                    | Cancel                       | Required Docur                                                  | ment<br>Company I               | Name: ABC Manufac                                        | ₹ Payments |
| Premises Detail mises Address: XYZ, Bicholim, of Business ufacturer - Vegetable oil and p                                                                                               | Product Selecti North Goa, Goa, 1111 rocessing units                                  | on ¢° C                                   | Save & Next Ommunication Details License Category State License                                                                                                    | Cancel                       | Eligibility Upto 2 MT per day and turnov                        | ment<br>Company I<br>er above 1 | Name: ABC Manufac<br>2 lakh                              | ₹ Payments |
| Premises Detail mises Address: XYZ, Bicholim, of Business ufacturer - Vegetable oil and p                                                                                               | Product Select<br>North Goa, Goa, 1111<br>rocessing units                             | on 🗘 C                                    | Save & Next Communication Details Communication Details Communicatin Details Communication Details Communicati | g units                      | Required Docus  Eligibility Upto 2 MT per day and turnov        | ment<br>Company I<br>er above 1 | Name: ABC Manufac                                        | ₹ Payments |
| Premises Detail mises Address: XYZ, Bicholim, of Business ufacturer - Vegetable oil and p o Food Category 02 - Fats and oils, and fat em                                                | Product Selection North Goa, Goa, 1111 rocessing units ulsions                        | on C C C C C C C C C C C C C C C C C C C  | Save & Next Communication Details Communication Details Communication Communication Details Communication Communication Communicatio | g units Product Butter oil [ | Required Docur  Eligibility Upto 2 MT per day and turnov 2.1.1] | ment<br>Company I<br>er above 1 | Vame: ABC Manufac<br>2 lakh<br>Oil Type<br>Expeller Oils | ₹ Payments |
| Premises Detail  mises Address: XYZ, Bicholim ,  of Business  ufacturer - Vegetable oil and p  o Food Category  02 - Fats and oils, and fat em  Capacity: 1  Kind of Business: Manufact | Product Selecti North Goa, Goa, 1111 rocessing units ulsions urer - Vegetable oil and | on CC CC CC CC CC CC CC CC CC CC CC CC CC | Save & Next Ommunication Details License Category State License Vegetable oil and processir Ily free from water                                                                                                    | g units Product Butter oil [ | Eligibility Upto 2 MT per day and turnov 2.1.1]                 | ment<br>Company I<br>er above 1 | Name: ABC Manufac<br>2 lakh<br>Oil Type<br>Expeller Oils | ₹ Payments |

Previous Save & Next

Revise the below screenshot

| 🛓 Premises Detail                                                                                                    | Product Selection          | Gommunication Details     Gommunication Details     Gommunicat |                  | Required Document                | ₹ Payments      |  |
|----------------------------------------------------------------------------------------------------|----------------------------|----------------------------------------------------------------------------------------------------|------------------|----------------------------------|-----------------|--|
| Application Reference No. 40220316102744391     Company Name: DBDJKK       Premises Address: sjkhcjkcs, CIVIL LINES, Central, Delhi, 654654     Company Name: DBDJKK |                            |                                                                                                    |                  |                                  |                 |  |
| Kind of Business                                                                                                    |                            |                                                                                                    | License Category | Eligibility                      |                 |  |
| Trade/Retail - Storage                                                                                                    | Except Controlled Atmosphe | re and Cold)                                                                                                    | Airport/Seaport  | Storage (Except Controlled Atmos | phere and Cold) |  |
| View all FSSAI standardized Products<br>Clubbing of variants of products                                                                                             |                            |                                                                                                    |                  |                                  |                 |  |
| Storage (Except Controlled Atmosphere and Cold)                                                                                                    |                            |                                                                                                    |                  |                                  | 0               |  |

Previous Save & Next

Step 6: Upload the relevant set of documents.

|       | Form "B" : Application for License / Renewal of license under Food Safety and Standards Act; 2006                       |                                                                                                    |               |                      |                       |                                                                            |  |  |
|-------|----------------------------------------------------------------------------------------------------|----------------------------------------------------------------------------------------------------|---------------|----------------------|-----------------------|----------------------------------------------------------------------------|--|--|
|       | 2 Premises Detail                                                                                                    | C Product Selection                                                                                          | <b>¢</b> ; co | ommunication Details |                       | Required Document                                                          |  |  |
| Pren  | Premises Address: XYZ, Bicholim , North Goa, Goa, 11111 Company Name: ABC Manufacturer                                  |                                                                                                    |               |                      |                       |                                                                            |  |  |
| Kind  | Kind of Business                                                                                                    |                                                                                                    |               | License Category     |                       | Eligibility                                                                |  |  |
| Manu  | facturer - Vegetable oil and processing u                                                                               | nits                                                                                                    |               | State License        |                       | Upto 2 MT per day and turnover above 12 lakh                               |  |  |
| S.No. | Document Description                                                                                                    |                                                                                                    | Su            | bmission Type        | Upload Docum          | ent(s) (Max File Size:2MB, Type:pdf,jpeg,jpg,png) View Mandatory Documents |  |  |
| 1     | Upload Production unit photograph                                                                                       |                                                                                                    | Ma            | andatory             | Choose File<br>Upload | No file chosen                                                             |  |  |
| 2     | Blueprint/layout plan of the processin<br>metres and operation-wise area alloca<br>units only)                          | ig unit showing the dimensions in metres/square<br>ation(mandatory for manufacturing and processing          | Ma            | andatory             | Choose File<br>Upload | No file chosen                                                             |  |  |
| з     | List of Directors/Partners/Proprietor/<br>and contact details                                                           | Executive Members of Society/Trust with full address                                                         | Ma            | andatory             | Choose File<br>Upload | No file chosen                                                             |  |  |
| 4     | Name and List of Equipments and Ma<br>horse power used(mandatory for mar                                                | chinery along with the number, installed capacity and<br>nufacturing and processing units only)              | I Ma          | andatory             | Choose File<br>Upload | No file chosen                                                             |  |  |
| 5     | Analysis report (Chemical & Bacteriol<br>recognized/ public health laboratory t<br>manufacturing and processing units o | ogical) of water to be used as ingredient in food from<br>to confirm the potable (mandatory only for<br>nly) | a Ma          | andatory             | Choose File<br>Upload | No file chosen                                                             |  |  |

Step 7: Pay the fee with available modes and apply.

| 💄 Premises Detail                                       | Product Selection           | 🗘 Con | nmunication Details        | Required Document                            | ₹ Payments |
|---------------------------------------------------------|-----------------------------|-------|----------------------------|----------------------------------------------|------------|
| Premises Address: XYZ, Bicholim , North Goa, Goa, 11111 |                             |       | Company Name:              | ABC Manufacturer                             |            |
| Kind of Business                                        |                             |       | License Category           | Eligibility                                  |            |
| Manufacturer - Vegetable                                | oil and processing units    |       | State License              | Upto 2 MT per day and turnover above 12 lakh | ı          |
| Total Amount: Rs. 6000                                  |                             |       |                            |                                              |            |
| Demand Draft O Cash O                                   | Razorpay 🔍 Treasury Challan |       |                            |                                              |            |
|                                                         |                             | Pre   | eview Application Previous |                                              |            |

**Step 8:** After completing the payment, a receipt will be generated with a 17-digitreference number which can be used for future reference.

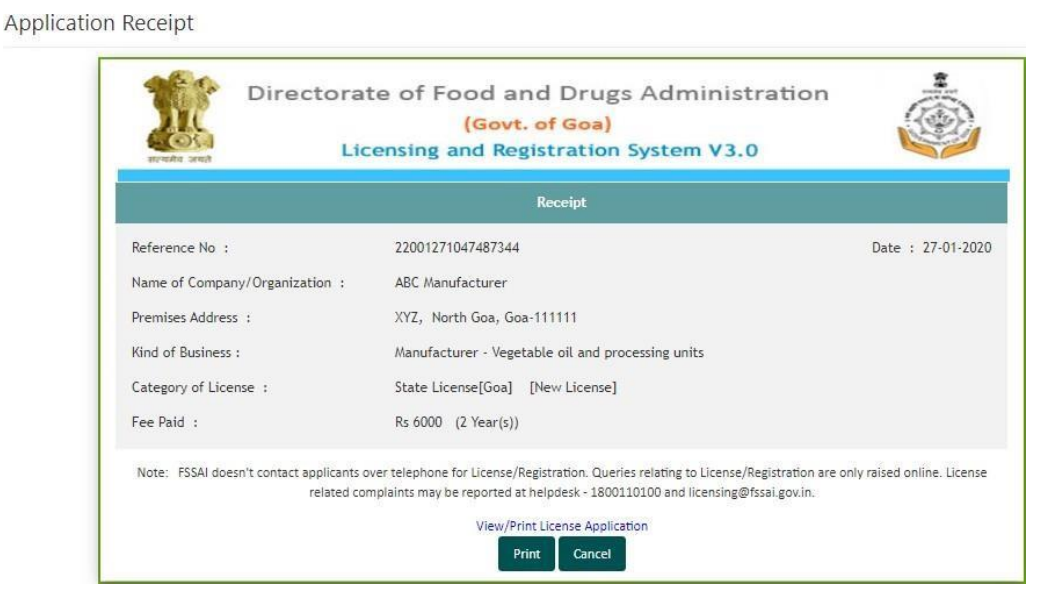

**Step 9**: User can track the status of application through the Homepage i.e. https://foscos.fssai.gov.in/

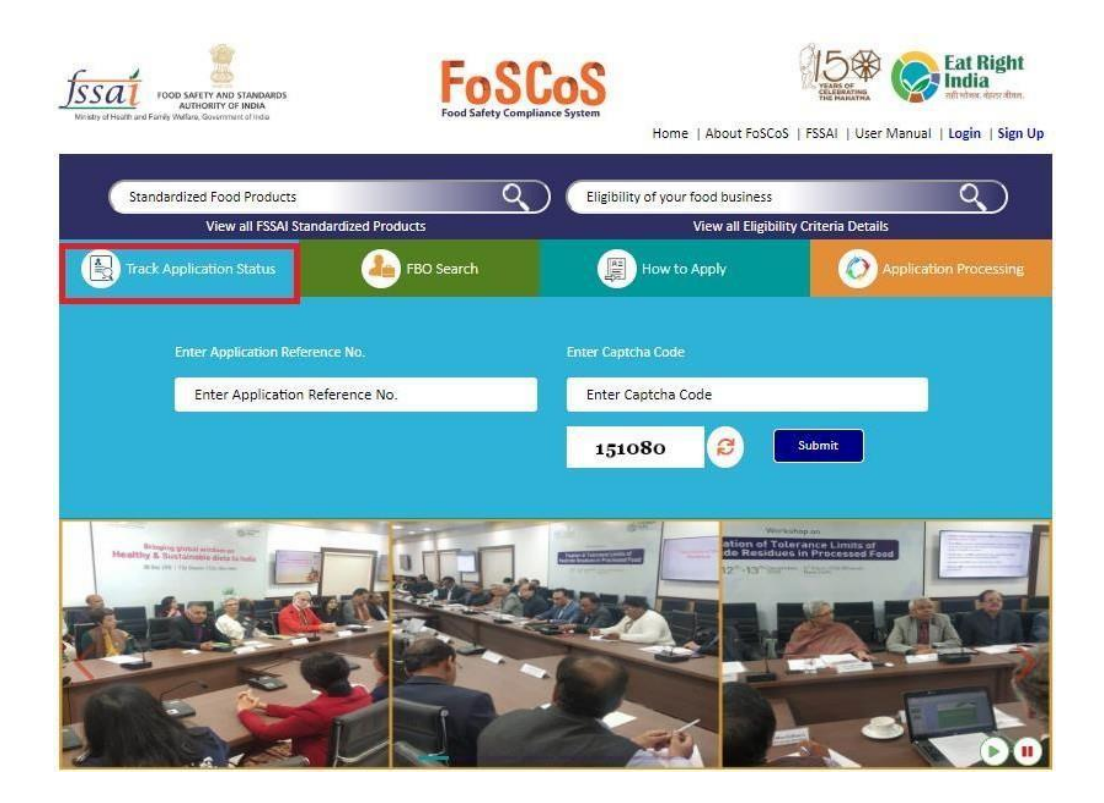